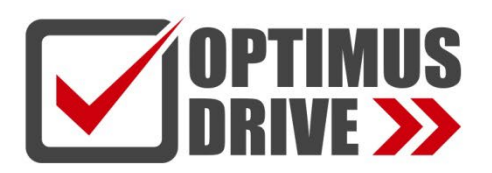

## Модули дискретных входов / выходов серии Т/Н (блочные ПЛК)

### Руководство по эксплуатации

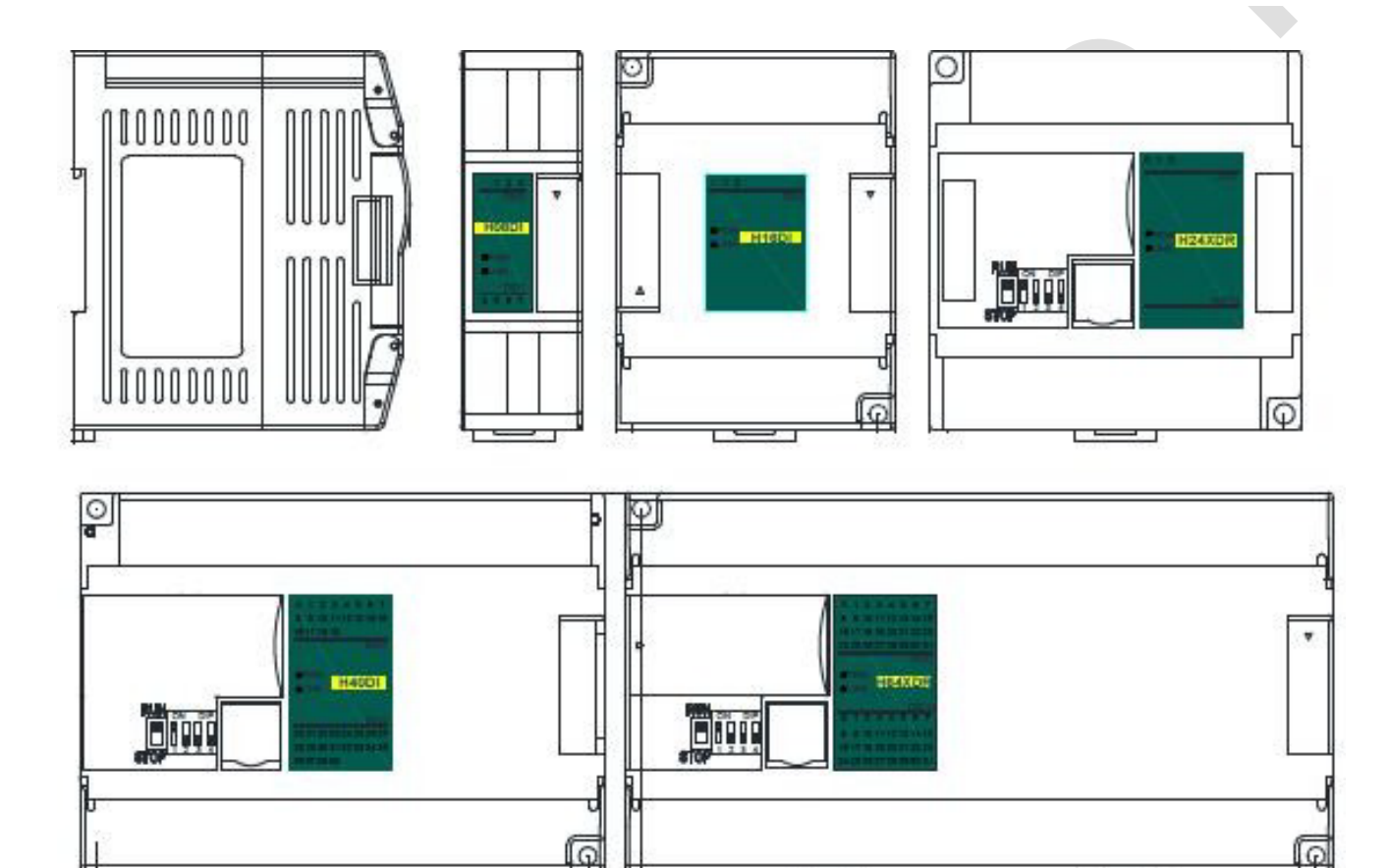

ред. 07/2022

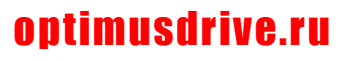

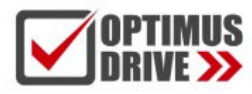

### Содержание

#### Руководство по эксплуатации модулей дискретных входов/выходов

| 1. Список моделей и габаритные размеры                 | 3 |
|--------------------------------------------------------|---|
| 2. Сигналы индикаторов                                 | 4 |
| 3. Спецификация по источникам питания                  | 4 |
| 4. Условия эксплуатации                                | 4 |
| 5. Характеристики дискретных входов (DI)               | 4 |
| 6. Характеристики дискретных выходов (DO)              | 5 |
| 7. Схемы подключения дискретных входов/выходов (DI/DO) | 5 |
| 8. Схемы клемм                                         | 5 |
| 9. Таблица параметров модулей                          | 6 |
| 10. Монтаж и установка                                 | 6 |
|                                                        |   |

#### Примеры применения модулей дискретных входов / выходов

| 1. Подключение модуля дискретных входов / выходов через внутреннюю (параллельную) шину ЦПУ             | 7     |
|----------------------------------------------------------------------------------------------------|-------|
| 1.1. Питание модуля                                                                                    | 7     |
| 1.2. Установка времени фильтрации дискретного входа модуля и определение, является ли дискретный выход |       |
| выходом с фиксацией или нет, с помощью аппаратной конфигурации                                         | 7     |
| 2. Использование модуля для удаленного ввода/вывода                                                    | 8     |
| 2.1. Питание модуля                                                                                    | 8     |
| 2.2. Порт связи                                                                                        | 8     |
| 2.3. Протокол связи и параметры по умолчанию                                                           | 8     |
| 2.4. Метод настройки параметров модуля, когда он используется как станция удаленного ввода/вывода      | 9     |
| 2.5. Пример конфигурации параметров: Настройка удаленного модуля с помощью ПО                          | 9     |
| Аппаратная конфигурация                                                                                | 9     |
| Программные шаги                                                                                       | 9     |
| 2.6. Пример удаленного ввода/вывода (RS485): ПЛК считывает состояние 12 входных каналов модуля H24XDT  | 11    |
| 2.7. Пример удаленного ввода/вывода (RS485): ПЛК записывает состояние 12 выходных каналов модуля H24XD | )T 11 |
| 2.8. Пример применения удаленного ввода/вывода (режим Ethernet): ПЛК считывает и записывает входные и  |       |
| выходные значения каждого канала H64XDT-е                                                              | 12    |
|                                                                                                    |       |

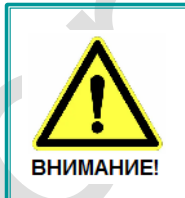

■ Эксплуатация прибора допускается только квалифицированным персоналом

Производитель оставляет за собой право вносить изменения в конструкцию прибора и данное Руководство без уведомления

### Руководство по эксплуатации модулей дискретных входов/выходов

### 1. Список моделей и габаритные размеры

| Модель Ethernet | 24VDC | Модель    | 24VDC | Габариты     |
|-----------------|-------|-----------|-------|--------------|
|                 |       | H08DI     | 0.02A |              |
|                 |       | H08DOR    | 0.08A |              |
|                 |       | H08DOT/P  | 0.06A | 30×95×82 мм  |
|                 |       | H08XDR    | 0.05A |              |
|                 |       | H08XDT/P  | 0.04A |              |
|                 |       | H16DI     | 0.03A |              |
|                 |       | H16DOR    | 0.15A |              |
|                 |       | H016DOT/R | 0.1A  | 70×95×82 мм  |
|                 |       | H16XDR    | 0.08A |              |
|                 |       | H16XDT/P  | 0.06A |              |
| H24DI-e         | 0.06A | H24DI     | 0.03A |              |
| H24XDR-e        | 0.16A | H24XDR    | 0.13A | 93×95×82 мм  |
| H24XDT/P-e      | 0.12A | H24XDT/P  | 0.09A |              |
| H40DI-e         | 0.07A | H40DI     | 0.04A |              |
| H36DOR-e        | 0.34A | H36DOR    | 0.31A |              |
| H36DOT/P-e      | 0.23A | H36DOT/P  | 0.2A  | 131×95×82 мм |
| H40XDR-e        | 0.18A | H40XDR    | 0.15A |              |
| H40XDT/P-e      | 0.16A | H40XDT/P  | 0.13A |              |
| H64XDR-e        | 0.33A | H64XDR    | 0.3A  |              |
| H64XDT/P-e      | 0.23A | H64XDT/P  | 0.23A | 177×95×82 мм |

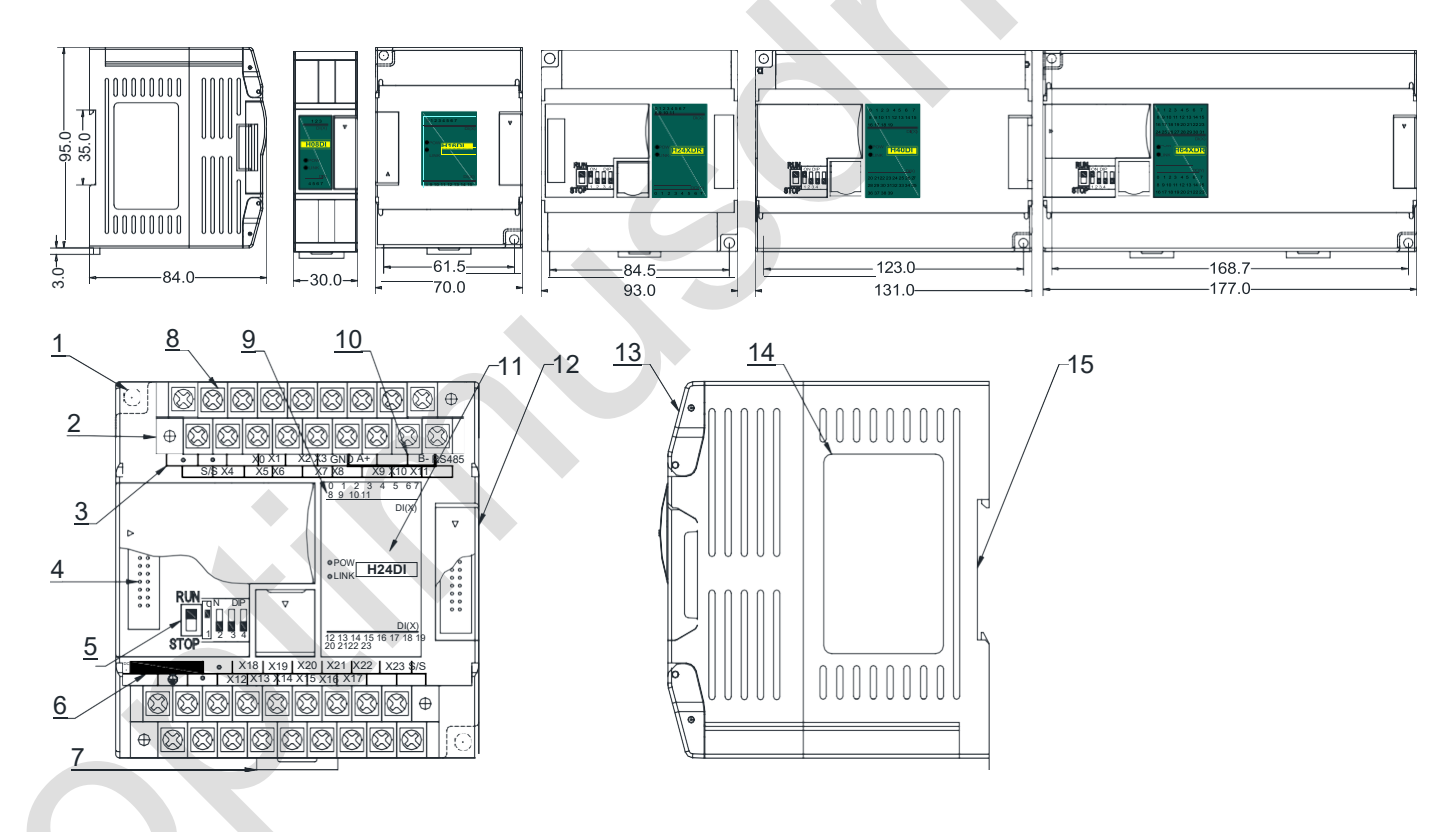

| 1 | Крепежные отверстия                                                      |
|---|--------------------------------------------------------------------------|
| 2 | Съемная клеммная колодка                                                 |
| 3 | Обозначения клемм                                                        |
| 4 | Порт модулей раширения                                                   |
| 5 | DIP-переключатель (4-канальный модуль не имеет<br>DIP-переключателей)    |
| 6 | Клеммы внешнего питания<br>(DC24V и AC220V, в основном, питание ЦПУ ПЛК) |
| 7 | Защелка крепления на DIN-рейку                                           |
| 8 | Съемная клеммная колодка                                                 |

| 9  | Индикатор аналоговых входов                 |
|----|---------------------------------------------|
| 10 | Порт связи RS485                            |
| 11 | PWR индикатор питания, LINK индикатор связи |
| 12 | Порт модулей расширения                     |
| 13 | Прозрачная крышка клеммных колодок модуля   |
| 14 | Шильдик модуля                              |
| 15 | Крепление на 35-мм DIN-рейку                |

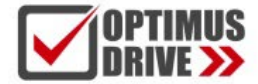

#### 2. Сигналы индикаторов

**PWR**: индикатор питания, цвет зеленый. Постоянное свечение – питание в норме. Нет свечения – питание отсутствует.
**LINK**: индикатор состояний. Три цвета (красный, желтый, зеленый), обозначают:

| Состояние работы модуля                                       | Состояние шины модуля                                      | Состояние индикатора LINK                                                         |
|---------------------------------------------------------------|------------------------------------------------------------|-----------------------------------------------------------------------------------|
|                                                               | Нет связи с модулем                                        | Не горит                                                                          |
|                                                               | ЦПУ идентифицировало модуль,<br>но связи с ним нет         | Постоянно горит зеленый                                                           |
| Нормальная работа                                             | Есть связь по последовательному или<br>параллельному порту | Мигает зеленый: по 30 мс включен / выключен                                       |
| Источник питания недостаточен,<br>подключите внешний источник | Нет связи по последовательному или<br>параллельному порту  | Желтый мерцает: индикатор горит 0,5 с и не горит 0,5 с                            |
|                                                               | Есть связь по последовательному или<br>параллельному порту | Желтый гаснет и дрожит попеременно: индикатор<br>выключен 0,5 с и дрожание 0,5 с  |
| Не удалось обновить прошивку,<br>обновите прошивку модуля     | Нет связи по последовательному или<br>параллельному порту  | Красный мерцает: индикатор горит 0,5 с и не горит 0,5 с                           |
|                                                               | Есть связь по последовательному или<br>параллельному порту | Красный гаснет и дрожит попеременно: индикатор<br>выключен 0,5 с и дрожание 0,5 с |
| Аппаратная неисправность                                      | Нет связи по последовательному или параллельному порту     | Красный горит постоянно                                                           |
|                                                               | Есть связь по последовательному или параллельному порту    | Быстрое дрожание красного: индикатор горит 30 мс<br>и не горит 30 мс              |

#### 3 Индикаторы RJ45 Ethernet: два светодиода Ethernet, зеленый и желтый, показаны на рисунке:

| Цвет                    | Состояние                                                              |                                                                                                    |        |
|-------------------------|------------------------------------------------------------------------|----------------------------------------------------------------------------------------------------|--------|
| Зеленый горит постоянно | Физическое соединение ТСР-модуля и внешнего устройства нормальное      | LED                                                                                                    |        |
| Зеленый гаснет          | Модуль ТСР не может подключиться к внешнему устройству или сам модуль  | and the second                                                                                                    |        |
|                         | неисправен                                                             |                                                                                                    |        |
|                         | Модуль ТСР нормально подключен к внешнему устройству, а частота        | 2.000                                                                                                    | (Line) |
| Желтый мигает           | мигания указывает на скорость передачи данных. Когда скорость высокая, |                                                                                                    | LED    |
|                         | человеческому глазу нелегко различить, в это время желтый горит ярко   | and the second second s |        |
| Желтый гаснет           | Нет связи между ТСР-модулем и внешним устройством                      |                                                                                                    |        |

#### 3. Спецификация по источникам питания

| Пункт                                                 | Источники постоянного тока                            | Источники переменного тока                                                |
|-------------------------------------------------------|-------------------------------------------------------|---------------------------------------------------------------------------|
| Напряжение источника питания                          | 24VDC -15%~+20%                                       | 100~240VAC                                                                |
| Частота источника питания                             |                                                       | 50~60Гц                                                                   |
| Пиковое значение                                      | MAX 20A 1.5мс @24VDC                                  | 20A 1.5ms MAX @220VAC                                                     |
| Время отключения                                      | 10мс или меньше                                       | 10мс или меньше @220VAC                                                   |
| Изоляция                                              | 0.3A, 250B                                            | 2A, 250B                                                                  |
| Выходное напряжение 24 В (для входов и<br>расширения) | Нет                                                   | 24В, -15%~+15%, 200мА (макс.)                                             |
| Тип изоляции                                          | Нет изоляции                                          | Трансформаторная изоляция или<br>оптоэлектронная изоляция, 1500VAC/1 мин. |
| Защита по питанию                                     | Обратная полярность по питанию, повышенное напряжение | Защита от перегрузки по току на выходе 24 В постоянного тока              |

### 4. Условия эксплуатации

| Параметр                        | Характеристика                                                                                                    |
|---------------------------------|----------------------------------------------------------------------------------------------------|
| Температура/влажность           | Рабочая температура:0~+55°С Температура хранения:-25~+70°С Влажность: 5~95%RH, без конденсации                                                                                       |
| Виброустойчивость               | 10~57 Гц, амплитуда =0.075мм, 57Гц~150Гц ускорение =1G, 10 раз для осей Х, Ү и Z                                                                                                    |
| Ударопрочность                  | 15G, длительность =11мс, 6 раз для осей X, Y и Z                                                                                                    |
| Помехоустойчивость              | Переменный ток EFT:±2500V Импульс:±1000V                                                                                                    |
| Сопротивление<br>перенапряжению | Сопротивление перенапряжению 1500 В переменного тока / 1 мин между клеммой переменного тока и клеммой РЕ, 500 В переменного тока / 1 мин между клеммой постоянного тока и клеммой РЕ |
| Сопротивление изоляции          | ≧5МΩ между клеммой переменного тока и всеми точками входа / выхода на клемме РЕ при 500 В постоянного тока                                                                           |
| Рабочая среда                   | Избегайте пыли, влаги, коррозии, ударов электрическим током и внешних ударов.                                                                                                    |

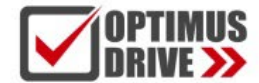

#### 5. Характеристики дискретных входов (DI)

| Пункт                      | Характеристика                                                                       |
|----------------------------|--------------------------------------------------------------------------------------|
| Входной сигнал             | Контакт без напряжения или NPN/PNP                                                   |
| Потребление                | ВКЛ>3.5 мА ВЫКЛ<1.5 мА                                                               |
| Входное сопротивление      | Входной импеданс≈4.3КΩ                                                               |
| Максимальный входной ток   | 10 мА                                                                                |
| Время реакции              | 6.4 мс по умолчанию, при необходимости настраивается на 0.8~51.2 мс                  |
| Тип изоляции               | Оптоэлектронная изоляция для каждого канала                                          |
| Индикация входного сигнала | Свечение индикатора – есть входной сигнал, нет свечения – входной сигнал отсутствует |
| Источник питания           | Встроенный источник питания ПЛК / внешний источник (SINK / SOURCE 5,3 мА@24 В DC)    |

#### 6. Характеристики дискретных выходов (DO)

| . Характерист               | гики дискретни | ых выходов (DO)                        |                                                  |
|-----------------------------|----------------|----------------------------------------|--------------------------------------------------|
| Пу                          | /нкт           | Релейный выход-R                       | Транзисторный выход NPN или PNP -T/P             |
| Manager                     | Резистивная    | 2А/1 канал, 8А/4 канала СОМ            | 0.5А/1 точка, 2А/4 точки СОМ                     |
| максимальная                | Индуктивная    | 50VA                                   | 5BT / DC24V                                      |
| нагрузка                    | Лампа          | 100Вт                                  | 12BT / DC24V                                     |
| Минимальная нагру           | /зка           | 10мА                                   | 2мА                                              |
| Характеристика напряжения   |                | Не более 250VAC, 30VDC                 | 30VDC                                            |
| Емкость                     |                | Макс.емкость контакта: 5А/250VAC       | 1А макс., 10 сек                                 |
| Время отклика               |                | Выкл→Вкл 10мс, Вкл→Выкл 5мс            | Выкл→Вкл 10мкс, Вкл→Выкл 5мкс                    |
| Тип изоляции                |                | Механическая изоляция                  | Оптоэлектронная изоляция для каждого канала      |
| Индикация выходного сигнала |                | Свечение индикатора – есть выходной си | гнал, нет свечения – выходной сигнал отсутствует |
| Источник питания            |                | Источник питания ЦПУ 24VDC             |                                                  |

#### Схемы подключения дискретных входов / выходов (DI/DO) 7.

۲

L

3

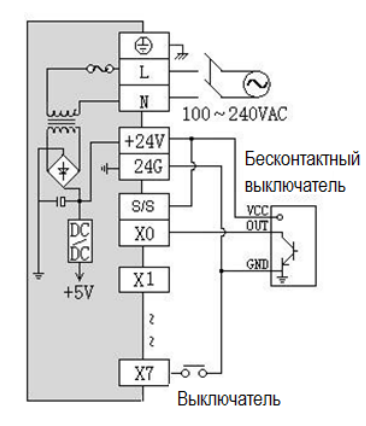

NPN внутреннее питание

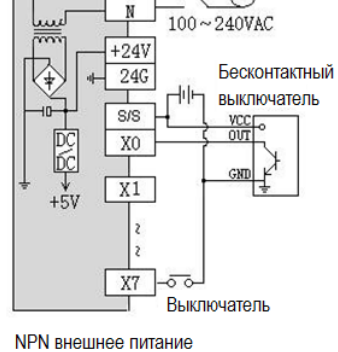

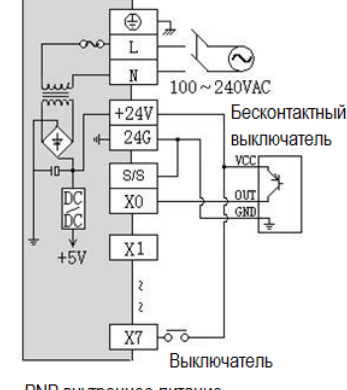

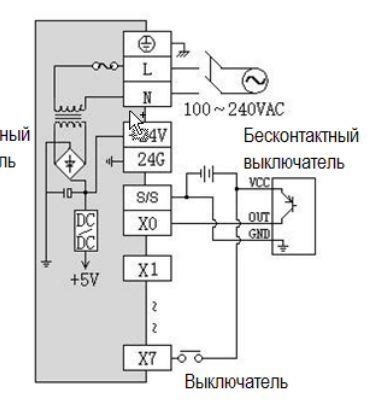

**PNP** внутреннее питание

**PNP** внешнее питание

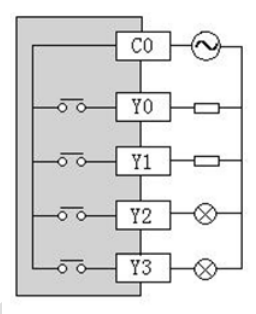

AC/DC Релейный выход

CO YO ¥1 ¥3

DC NPN Транзисторный выход

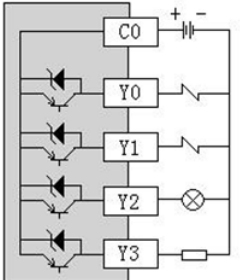

**DC PNP Транзисторный выход** 

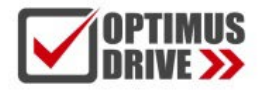

#### 8. Схемы клемм

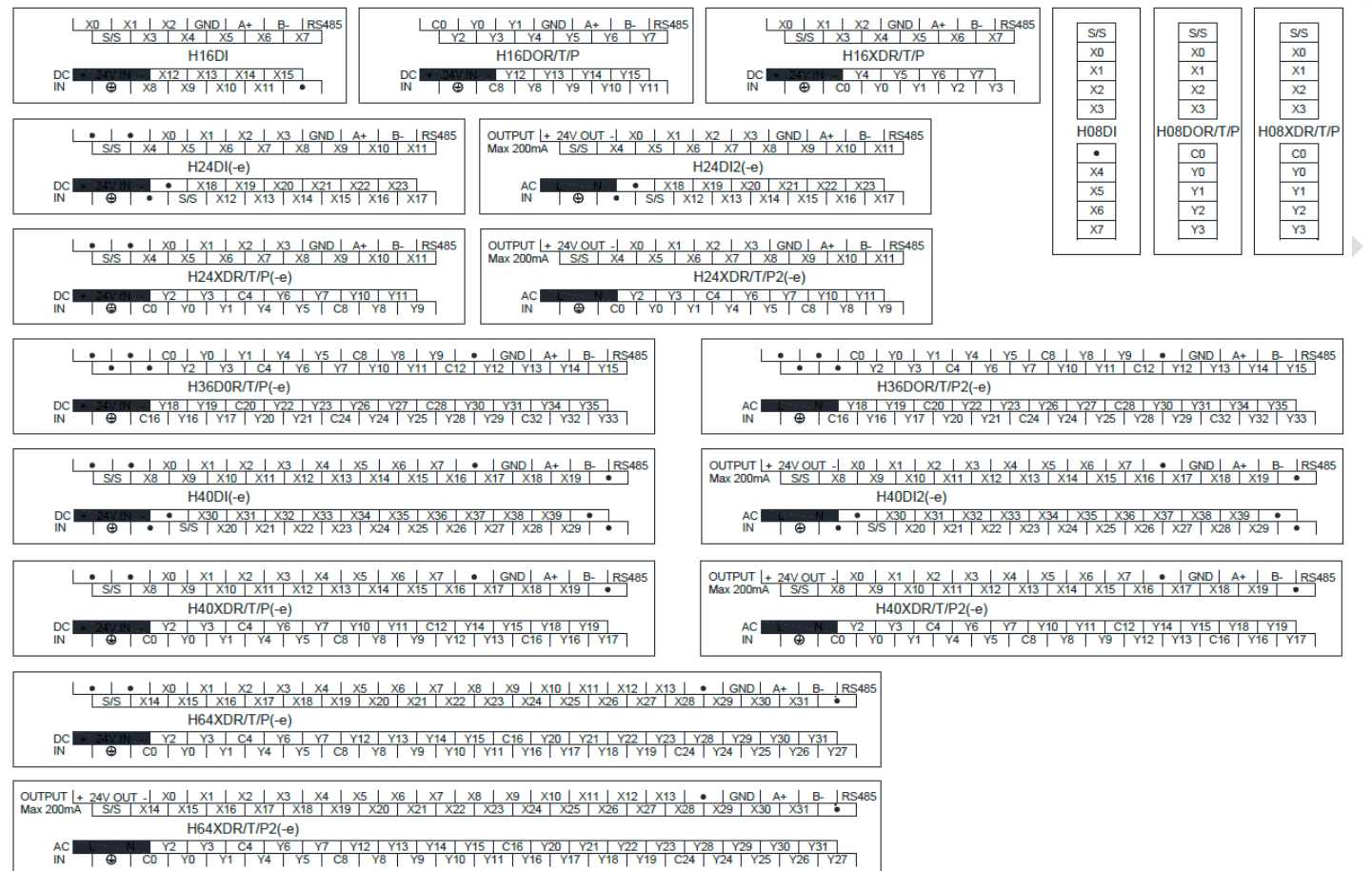

### 9. Таблица параметров модулей

*Примечание:* Контрольные регистры CR с серым фоном доступны только для чтения, с белым фоном доступны и для чтения и для записи. Обращение в программе командами FROM/TO. При чтении/записи модуля по интерфейсу номера CR соответствуют шестнадцатеричным адресам регистров Modbus.

|         | Функции                                                                                                    |
|---------|----------------------------------------------------------------------------------------------------|
| Код CR  | H16DI, H16DOR, H16DOT, H16XDR, H16XDT, H24DI, H24XDR, H24XDT,<br>H40DI, H36DOR, H36DOT, H40XDR, H40XDT, H64XDR, H64XDT                                                                                                    |
| 00H     | Младший байт – код модуля и старший байт – номер версии модуля                                                                                                    |
| 01H     | Адрес связи                                                                                                    |
| 02H     | Протокол связи: Младшие 4 бита младшего байта: 0 - N,8,2 для RTU, 1 - E,8,1 для RTU, 2 - O,8,1 для RTU, 3 - N,7,2 для<br>ASCII, 4 - E,7,1 для ASCII, 5 - O,7,1 для ASCII, 6 - N,8, 1 для RTU<br>Старшие 4 бита младшего байта: 0 – 2400, 1 – 4800, 2 – 9600, 3 – 19200, 4 – 38400, 5 – 57600, 6 – 115200 |
| 03H~06H | Наименование модуля                                                                                                    |
| 07H~08H | IP адрес по умолчанию: 192.168.1.111                                                                                                    |
| 09~0AH  | Зарезервировано                                                                                                    |
| OBH     | Старший байт маски подсети (b3~b0,1 означает 255, 0 означает 0, например, маска подсети 255.255.255.0, b3~b0=1110), младший байт зарезервирован                                                                                                    |
| 0CH~0EH | Зарезервировано                                                                                                    |
| 0FH     | Код ошибки: 0-Нет ошибки, 1-Неверная идентификация прошивки, 2-Неполная прошивка, 3-Отсутствие доступа к<br>системным данным, 4-Отсутствие внешнего источника питания 24 В                                                                                                    |
| 10H~4FH | Входное значение на дискретных входах DII 1~64                                                                                                    |
| 50H~8FH | Выходное значение на дискретных выходах DO 1~64                                                                                                    |
| 90H     | Время фильтрации для дискретного входа DI, мс: 0 - 0.8, 1 - 1.6, 2 - 3.2, 3 - 6.4, 4 - 12.8, 5 - 25.6, 6 - 51.2                                                                                                    |
| 91H~9FH | Зарезервировано                                                                                                    |

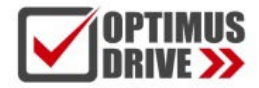

#### 10. Монтаж и установка

При монтаже ПЛК должен быть установлен в закрытом шкафу. Для отвода тепла обеспечьте минимальный зазор 50 мм между корпусом ПЛК и всеми стенками шкафа (см. рисунок).

Способ монтажа на DIN-рейку: используйте стандартную DIN-рейку 35 мм.

#### Монтаж на винты:

Для монтажа на винты каждый ЦПУ или модуль расширения имеет два отверстия, диаметр которых 4,5 мм. Расположение установочных отверстий указано на рисунке в начале инструкции. Чтобы избежать перегрева и лучшего отвода тепла, не устанавливайте ПЛК в самой нижней / верхней части шкафа. Не допускается монтаж ПЛК в вертикальном положении.

#### Метод подключения модулей расширения по внутренней шине ЦПУ:

Подключение модулей расширения по внутренней шине ЦПУ осуществляется путём шлейфов, которые идут в комплекте с каждым модулем расширения. В правой части ЦПУ необходимо открыть крышку, под которой располагается разъём для подключения шлейфа первого модуля. Вставить и защёлкнуть до упора ответную часть разъёма на шлейфе в гнездо на плате ЦПУ. Далее от ЦПУ шлейф идёт к разъёму с левой стороны модуля, для доступа к которому также необходимо открыть крышку и вставить разъём на шлейфе в гнездо на плате модуля. После этого крышки ставятся на место. Следующий модуль подключается аналогичным образом через правый разъём предыдущего модуля.

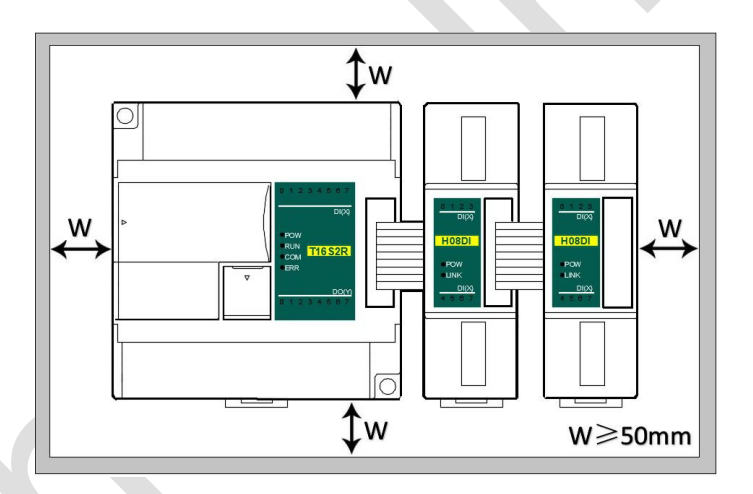

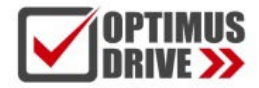

### Примеры применения модулей дискретных входов / выходов

# 1. Подключение модуля дискретных входов / выходов через внутреннюю (параллельную) шину ЦПУ

#### 1.1. Питание модуля

Модуль аналоговых входов / выходов может быть модулем расширения для любого ЦПУ ПЛК. Когда модуль подключен непосредственно к ЦПУ ПЛК по параллельной шине, нет необходимости использовать внешний источник питания, модуль питается от самого ЦПУ ПЛК, если питания модуля недостаточно (индикатор питания PWR не светится), то, в зависимости от модели, модуль может питаться от внешнего источника 24 В постоянного тока или 220 В переменного тока. Когда модуль расширения подключается по внутренней шине, рекомендуется использовать модуль с питанием 24 В постоянного тока.

Примеры подключения питания модуля:

- К ЦПУ ПЛК подключено 7 модулей, индикаторы PWR первых пяти модулей горят, указывая на нормальное питание модулей, если индикаторы PWR 6-го и 7-го модулей не горят, что указывает на необходимость обеспечения этим модулям питания 24 В постоянного тока от внешнего источника.
- (2) Когда ЦПУ ПЛК соединен с 1 модулем расширения, ЦПУ ПЛК обеспечивает питание через параллельный порт, на модуле расширения загорится индикатор питания PWR. Если к модулю расширения дополнительно подключить внешний источник питания, модуль расширения автоматически определит это и отдаст приоритет внешнему источнику питания.
- 1.2. Установка времени фильтрации дискретного входа модуля и определение, является ли дискретный выход выходом с фиксацией или нет, с помощью аппаратной конфигурации. Конфигурация оборудования определяет соответствующий адрес точек ввода и вывода на модуле.

Например, ЦПУ ПЛК T48S2T соединяется с двумя модулями дискретных входов/выходов H24XDT/P и H08DOT/P по внутренней шине, после завершения аппаратной конфигурации адрес точек ввода и вывода модуля будет определен немедленно.

Сначала войдите в строку меню ПО для программирования ПЛК - view - hardware configuration (просмотр - аппаратная конфигурация), добавьте модель модуля в соответствии с фактическим порядком, после добавления адреса точки переключения будут автоматически установлены, как показано ниже:

| 🖼 Hardware configuration |              |             |             |              |              |                      |  |
|--------------------------|--------------|-------------|-------------|--------------|--------------|----------------------|--|
| Index                    | Module type  | X Component | Y Component | Al Component | AQ Component | Other                |  |
| 0 🖾                      | T48S2T/P(-e) | X0 - X27    | Y0 - Y19    |              |              | COM1-2 HSC0-1 PLS0-1 |  |
| 1                        | H24XDT/P     | X32 - X43   | Y24 - Y35   |              |              |                      |  |
| 2                        | H08DOT/P     |             | Y40 - Y47   |              |              |                      |  |

Установите время фильтрации дискретных входов в аппаратной конфигурации и укажите, какие из дискретных выходов являются с фиксацией при переводе контроллера в состояние Стоп. В этом примере, чтобы установить Y24 и Y25 в качестве выходов с фиксацией, просто поставьте мышкой флажки в полях Y24 и Y25.

| JOPTIMUS <b>optimusdrive.ru</b>                                         | +7 (495) 280-1                                                      | 9-42                       |
|-------------------------------------------------------------------------|---------------------------------------------------------------------|----------------------------|
| 4XDT/P<br>Help<br>Default<br>Dc + 24V IN - Y2 Y3 C4<br>IN @ C0 Y0 Y1 Y4 | X3 GND A+ B- RS485<br>X8 X9 X10 X11<br>Y6 Y7 Y10 Y11<br>Y5 C8 Y8 Y9 |                            |
| Digital inputs<br>Component range: X32 - X43<br>Filter time: 6.4 vms    | Digital outputs<br>Keep output<br>Select all                        | Component range: Y24 - Y35 |

### 2. Использование модуля для удаленного ввода/вывода

Модуль расширения имеет встроенный коммуникационный порт RS485 (некоторые модели с коммуникационным портом Ethernet), который не только поддерживает параллельную шину (используемую для подключения модулей расширения к параллельному интерфейсу ЦПУ ПЛК), но также поддерживает последовательную шину (используется связь между коммуникационным портом RS485 модуля с коммуникационным портом ЦПУ ПЛК, ЦПУ ПЛК при этом управляет модулем с помощью инструкций связи). При использовании последовательной шины для связи с модулями расширения (то есть модулями удаленного ввода/вывода) предела количества модулей расширения нет.

Распределенная установка удаленного ввода/вывода очень важна для системы, которая должна собирать и контролировать большое количество децентрализованных дискретных или аналоговых сигналов (температура, влажность, перепад давления, скорость обдува, поток, скорость вентилятора, сигнал открытия клапана и т. д.). Система при этом достигает распределенного управления и неограниченного количества точек расширения, что значительно повышает гибкость системы управления и возможности дальнейшего расширения системы управления, уменьшает количество управления и возможности дальнейшего расширения системы управления, уменьшает количество управляющих кабелей, а также снижает помехи в слишком длинной аналоговой линии управления.

Ниже представлены ключевые моменты и методы работы.

#### 2.1. Питание модуля

Когда модуль используется в качестве станции удаленного ввода/вывода, есть модели на 24 В постоянного тока и 220 В переменного тока, например, модель H24DI для источника питания постоянного тока 24 В. H24DI2 для источника питания переменного тока 220 В. Если модуль питается нормально, индикатор PWR загорится.

#### 2.2. Коммуникационный порт

- ① Все модули дискретных входов /выходов имеют встроенный порт RS485.
- 2 Ряд модулей имеет дополнительно порт Ethernet (Modbus TCP).
- Порты RS485 и Ethernet можно использовать одновременно, например, RS485 модуля связывается с ПЛК, порт Ethernet может связываться с несколькими ПК верхнего уровня (до 7).

#### 2.3. Протокол связи и параметры по умолчанию

**RS485**: Поддержка стандартного протокола Modbus RTU/ASCII, позволяет взаимодействовать со сторонним оборудованием, таким, как панели оператора, ПЛК и компьютеры верхнего уровня, поддерживающими протокол Modbus RTU/ASCII.

Настройки:

- Адрес: диапазон настройки 1 ~ 254; адрес модуля делится на программный адрес и аппаратный адрес, аппаратный адрес имеет наивысший приоритет.
- Программный адрес: Адрес устанавливается с помощью программного обеспечения, диапазон адресов 1 ~ 254;

 Аппаратный адрес: Адрес устанавливается с помощью 4-битного DIP-переключателя модуля, диапазон адресов 1 ~ 15. Пример настройки аппаратного адреса (для станций 1 – 6):

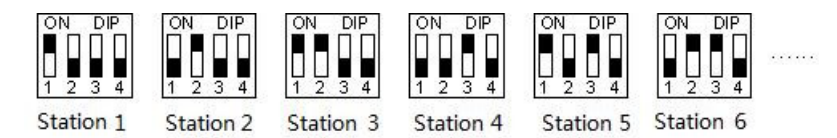

<u>Скорость обмена данными (битрейт)</u>: 2400, 4800, 9600, 19200, 38400, 57600, 115200 (опция);

<u>Формат данных</u> : N, 8, 2 RTU, E, 8, 1 RTU, O, 8, 1 RTU, N, 8, 1 RTU, E, 7, 1 ASCII, O, 7, 1 ASCII, N, 7, 2 ASCII (опция). <u>Параметры по умолчанию для RS485:</u> 19200, N 8 2 RTU, номер станции (Station) 1.

Ethernet +: Поддержка стандартного протокола Modbus TCP, позволяет взаимодействовать со сторонним оборудованием, таким, как панели оператора, ПЛК и компьютеры верхнего уровня, поддерживающими протокол Modbus TCP. Настройки:

Параметры по умолчанию Ethernet:

IP адрес: 192.168.1.111 Маска подсети: 255.255.255.0 Шлюз: 192.168.1.1

2.4. Метод настройки параметров модуля, когда он используется как станция удаленного ввода/вывода

Существует три способа настройки параметров удаленного ввода/вывода:

- () Настройка с помощью ПО: tools (инструменты) remote modules (удаленные модули рекомендуется);
- 2 Настройка через аппаратную конфигурацию и инструкции ТО, когда модуль соединен с ЦПУ по внутренней шине;
- (3) Настройка с помощью инструкции MODW через интерфейс связи.

2.5. Пример конфигурации параметров: Настройка удаленного модуля с помощью ПО

#### Аппаратная конфигурация

- Подключение через коммуникационный порт RS485 (клеммы A+, B- на модуле): Если компьютер имеет последовательный порт, вы можете использовать преобразователь RS232 в RS485 для подключения к модулю; если он имеет один USB-интерфейс, вы можете использовать преобразователь USB в RS485, подключающийся к модулю.
- (2) Через подключение интерфейса связи Ethernet+: вы можете подключить модуль к сетевому порту компьютера напрямую стандартным сетевым кабелем или подключить компьютер и модуль к коммутатору.

#### Программные шаги

Кликните в меню панели инструментов ПО "Remote module":

#### Tools(<u>T</u>) Windows(<u>W</u>) Help(<u>H</u>)

- Batch component comments
- Calculator
- III Check code calculator
- Remote module

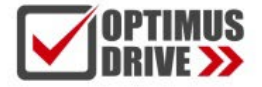

Кликните 📰 в всплывающем окне, чтобы открыть окно"Online". Параметры модуля по умолчанию 1,19200, N 8 2

RTU, появятся здесь:

| COM ZiaBee         | C TCP/IP         |                    |
|--------------------|------------------|--------------------|
| ····               | 0.1              |                    |
| Parameters         |                  |                    |
| PC Port CC         | M2 🔻 S           | Start address: 1 😂 |
| Baud rate 19       | 00 -             | End address: 1     |
| Data fate. [15.    |                  |                    |
| Data format: N,8   | 2 RTU 🔻          | Find               |
| Find standalone    |                  | timoout 200 A      |
|                    |                  |                    |
| Append to list     | Overlay the list |                    |
| Hudress.1 HZ4AD1/F |                  | Online             |
|                    |                  |                    |
|                    |                  | <b>1</b>           |
|                    |                  | C                  |
|                    |                  |                    |

Если к линии RS485 подключен только один объект, то отметьте «Stand-alone search (автономный поиск)»; если их несколько, то отключите кнопку "Stand-alone search" и установите начальный адрес и конечный адрес, чтобы можно было найти все объекты, подключенные к линии RS485, и выполнить настройку параметров.

Нажмите "Exit", чтобы выйти, войдите в интерфейс конфигурации, как показано ниже:

| Offline | Start monitor Upload p      | arameter Download paramete | Firmware upgrade | Default Help   |
|---------|-----------------------------|----------------------------|------------------|----------------|
| Address | Module type                 | Online mode                | Parameters       |                |
| S 1     | H24XDT/P V2.1               | 19200,N,8,2                | Name             | Haiwell        |
|         |                             |                            | Address          | 1              |
|         |                             |                            | IP address       | 192.168.30.119 |
|         |                             |                            | Subnet mask      | 255.255. 0. 0  |
|         |                             |                            | Baud rate        | 3 - 19200      |
|         |                             |                            | Data format      | 0 - N,8,2 RTU  |
|         |                             |                            | Digital inputs   |                |
|         |                             |                            | Filter time      | 3 - [6.4 ms]   |
| Erro    | PN:<br>or code: 0<br>DI(X): |                            |                  |                |
|         |                             |                            |                  |                |

При необходимости, можно изменить имя модуля, адрес, IP, маску подсети, скорость передачи данных, формат данных и другие параметры связи в области параметров связи.

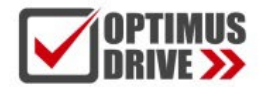

| Parameters       |                                                                                                    |  |
|------------------|----------------------------------------------------------------------------------------------------|--|
| Name             | Haiwell                                                                                                  |  |
| Address          | 1                                                                                                    |  |
| IP address       | 192.168.30.119                                                                                           |  |
| Subnet mask      | 255.255. 0. 0                                                                                            |  |
| Baud rate        | 3 - 19200                                                                                                |  |
| Data format      | 0 - N,8,2 RTU                                                                                            |  |
| 🖃 Digital inputs | 0 - N,8,2 RTU                                                                                            |  |
| Filter time      | 1 - E,8,1 RTU<br>2 - O,8,1 RTU<br>3 - N,7,2 ASCII<br>4 - E,7,1 ASCII<br>5 - O,7,1 ASCII<br>6 - N,8,1 RTU |  |

В области дискретных входов окна параметров можно установить время фильтрации канала.

| Parameters       |                                                 |  |
|------------------|-------------------------------------------------|--|
| Name             | Haiwell                                         |  |
| Address          | 1                                               |  |
| IP address       | 192.168. 30.119                                 |  |
| Subnet mask      | 255.255. 0. 0                                   |  |
| Baud rate        | 3 - 19200                                       |  |
| Data format      | 0 - N,8,2 RTU                                   |  |
| 😑 Digital inputs |                                                 |  |
| Filter time      | 3 - [6.4 ms]                                    |  |
|                  | 0 - [0.8 ms]<br>1 - [1.6 ms]<br>2 - [3.2 ms]    |  |
|                  | 3 - [6.4 ms]                                    |  |
|                  | 4 - [12.8 ms]<br>5 - [25.6 ms]<br>6 - [51.2 ms] |  |

После настройки выберите «Download parameter», чтобы загрузить параметр в модуль.

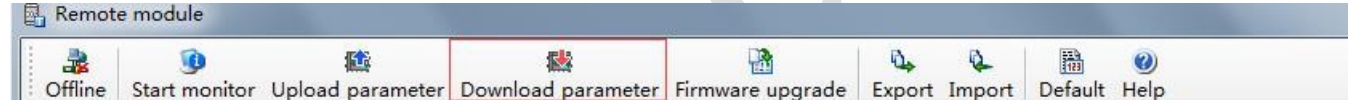

Кроме того, с помощью инструмента настройки удаленного модуля можно выполнять следующие операции:

- Онлайн-мониторинг значения канала модуля, кода ошибки.
- Загрузка параметров модуля, обновление прошивки модуля.
- Экспорт конфигурации модуля для сохранения, импорта и восстановления значений по умолчанию.

#### 2.6. Пример удаленного ввода/вывода (RS485): ПЛК считывает состояние 12 входных каналов модуля H24XDT.

- Подключение оборудования: ПЛК подключается к порту RS485 модуля с помощью экранированной витой пары, А+ подключается к А+, В- подключается к В-, если ПЛК подключается к нескольким удаленным модулям ввода/ вывода, для подключения необходимо использовать метод типа «гирлянда» (последовательно от устройства к устройству).
- ② Адрес Modbus: Из приведенного выше списка параметров СК модуля дискретных входов/выходов видно, что СК коды 10H ~ 1CH модуля H24XDT сохраняют состояния входных каналов 1 ~ 12.
- (3) Программа ПЛК: ЦПУ ПЛК считывает состояния 12 входных каналов удаленного модуля дискретных входов/выходов H24XDT. В этом примере связь для H24XDT определяется параметрами по умолчанию: адрес номера станции — 1, скорость передачи — 19200, формат данных — N 8 2 RTU. ПЛК считывает состояние 12 входных каналов модуля H24XDT:

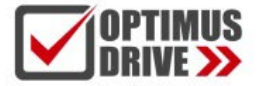

Ill labuarle d

# optimusdrive.ru +7 (495) 280-19-42

| Compone   | ent state table - Sta | atus table1  |                   | ×   | 1_              | Slava     | Считывание состояний 12 входных каналов |
|-----------|-----------------------|--------------|-------------------|-----|-----------------|-----------|-----------------------------------------|
| Status t  | able1                 |              |                   |     | 0               | Slave     | Удаленный модуль Х0                     |
| Component | 16bits value          | 32bits value | Component comment | 5 - | 2_              | Code      |                                         |
| MO        | Off 🔘                 |              | remote module X0  |     | 16              | Read      |                                         |
| M1        | Off                   |              | remote module X1  |     | 10              |           |                                         |
| M2        | Off 🔴                 |              | remote module X2  |     | 12              | N         |                                         |
| M3        | Off 🔴                 |              | remote module X3  |     | 48              | Protocol  |                                         |
| M4        | Off 🔵                 |              | remote module X4  |     | 19200,N,8,2 RTU | 110100001 |                                         |
| M5        | Off \Theta            |              | remote module X5  |     | 2               | Port      |                                         |
| M6        | Off I                 |              | remote module X6  |     |                 | 100000    |                                         |
| M7        | Off                   |              | remote module X7  |     |                 |           |                                         |
| M8        | Off 🔴                 |              | remote module X8  |     |                 |           |                                         |
| M9        | Off 🔷                 |              | remote module X9  |     |                 |           |                                         |
| M10       | Off 🔵                 |              | remote module X10 |     |                 |           |                                         |
| M11       | Off                   |              | remote module X11 | -   |                 |           |                                         |

ЦПУ ПЛК считывает состояние 12 входных каналов H24XDT с помощью команды чтения Modbus MODR, начальный адрес — 10H (шестнадцатеричный формат), то есть десятичное значение — 16. Считанные значения будут сохранены в M0-M11.

- 2.7. Пример удаленного ввода/вывода (RS485): ПЛК записывает состояние 12 выходных каналов модуля H24XDT
- Подключение оборудования: ПЛК подключается к порту RS485 модуля с помощью экранированной витой пары, А+ подключается к А+, В- подключается к В-, если ПЛК подключается к нескольким удаленным модулям ввода/вывода, для подключения необходимо использовать метод подключение типа «гирлянда» (последовательно от устройства к устройству).
- ② Адрес Modbus: Из приведенной выше таблицы параметров CR модуля дискретных входов/выходов видно, что выходные значения каналов 1 ~ 12 12-канального модуля сохраняются по адресам 50H~5CH.
- Программа ПЛК: ЦПУ ПЛК записывает 12 выходных значений каналов удаленного модуля дискретных входов/выходов H24XDT. В этом примере параметры связи для H24XDT: адрес номера станции равен 1, скорость передачи данных 19200, формат данных N 8 2 RTU. Программа записи 12 выходных значений каналов удаленного модуля дискретных входов/выходов H24XDT выглядит следующим образом:

| Componer  | nt state table - Sta | tus table1      |                                 | 23 | 1                   | En Out   | Запись 12 выходных значен |
|-----------|----------------------|-----------------|---------------------------------|----|---------------------|----------|---------------------------|
| Status ta | blel                 |                 |                                 |    |                     | Slave    | каналов удоленного модуля |
| Component | 16bits value         | 32bits value    | Component comments              |    | 15_                 | Code     | выполнена успешно         |
| M20       | On 🔘                 | 1.555.55.555.51 | remote module output channel 1  |    | 80                  | Write    |                           |
| M21       | Off 🔴                |                 | remote module output channel 2  | -  | 1100                |          |                           |
| M22       | Off 🔵                |                 | remote module output channel 3  | -  | MZU                 | Val      |                           |
| M23       | Off 🔴                |                 | remote module output channel 4  |    | Выходные каналы 12_ | N        |                           |
| M24       | Off 🔴                |                 | remote module output channel 5  |    | удаленного модуля   | 14       |                           |
| M25       | Off 🗢                |                 | remote module output channel 6  |    | 48                  | Protocol |                           |
| M26       | Off 🔴                |                 | remote module output channel 7  |    | 19200,14,8,2 KTO    | -        |                           |
| M27       | Off 🔵                |                 | remote module output channel 8  |    |                     | Port     |                           |
| M28       | Off 🔴                |                 | remote module output channel 9  |    |                     |          | 1                         |
| M29       | Off \Theta           |                 | remote module output channel 10 |    |                     |          |                           |
| M30       | Off 🔵                |                 | remote module output channel 11 |    |                     |          |                           |
| M31       | Off 🔴                |                 | remote module output channel 12 |    |                     |          |                           |

ЦПУ записывает 12 выходных значений каналов удаленного модуля дискретных входов/выходов H24XDT с помощью команды записи Modbus MODW, начальный адрес — 50H (шестнадцатеричный формат), то есть десятичное значение — 80. При успешной записи включается M51, состояние 12 выходных значений каналов удаленного модуля дискретных входов/выходов H24XDT соответствуют M20-M31 в программе ПЛК.

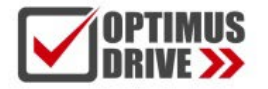

- 2.8. Пример применения удаленного ввода/вывода (режим Ethernet): ПЛК считывает и записывает входные и выходные значения каждого канала H64XDT-е
- ① Подключение оборудования: Ethernet-порты ПЛК и модуля соединяются экранированным сетевым кабелем, их можно подключать напрямую или через коммутатор.
- ② Адрес Modbus: Из приведенной выше таблицы параметров CR модуля дискретных входов/выходов H64XDT-е видно, что входные значения входных каналов модуля 1 ~ 32 сохраняются по адресу 10H~30H. Выходные значения выходных каналов модуля 1-32 сохраняются в 50-70H.
- Программа ПЛК: Считывается состояние 32 входных каналов и записывается состояние 32 выходных каналов удаленного модуля H64XDT-е, если IP-адрес модуля 192.168.1.111, адрес номера станции 1, результаты чтения сохраняются в M100~M131, записываемые значения соответствуют регистрам M200-M231. Программа показана ниже:

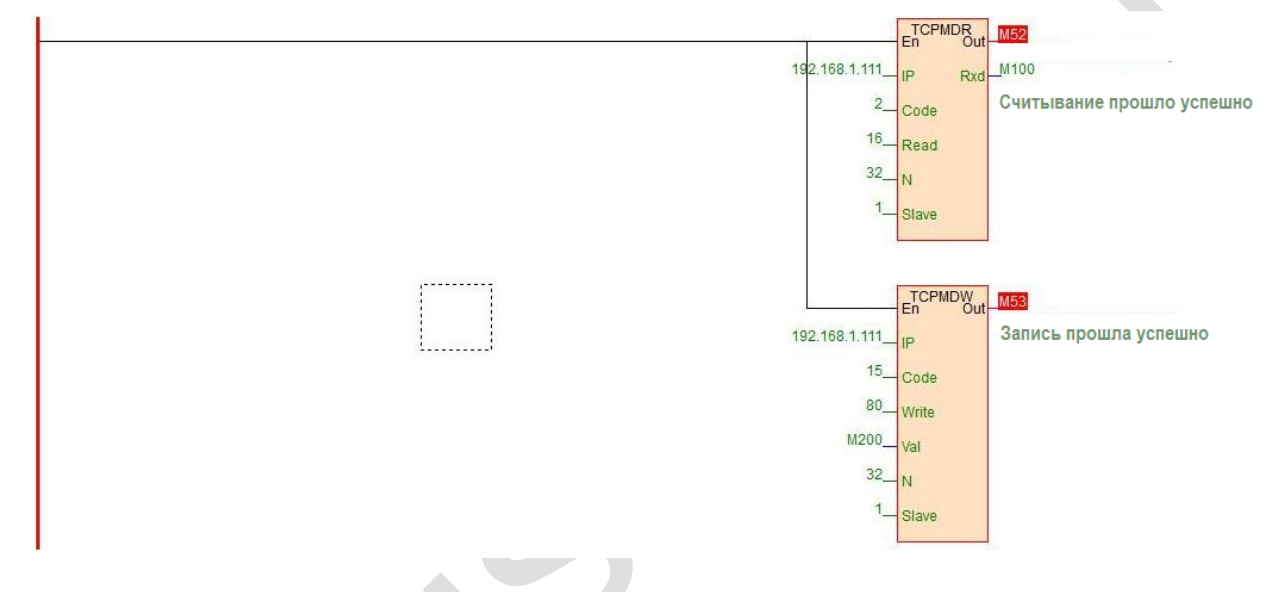